#### بسهه تعالى

#### اطلاعيه شماره ١

# پذیرفتهشدگان مقطع کارشناسی ارشد ورودی مهر ۱۳۹۸ دانشگاه تربیت دبیر شهید رجائی

ضمن عرض تبریک به مناسبت ورود شما عزیزان به دانشگاه تربیت دبیرشهید رجائی، زمانبندی و نحوه ثبت نام و مدارک لازم برای پذیرش غیر حضوری به شرح زیر اعلام می گردد، خواهشمند است با دقت کامل و رعایت زمانبندی ذکر شده نسبت به انجام فرآیند تا آخرین مرحله اقدام نمایید.

## پذیرش غیر حضوری

در این مرمله ، کلیه فراَیند به صورت اینترنتی انماه فواهد شد لذا از مراجعه مضوری به دانشگاه مدا <mark>فودداری نمایید.</mark>

پذیرفته شدگان کار شنا سی ار شد ورودی مهر ۱۳۹۸ در دانشگاه تربیت دبیر شهید رجایی از روز چهار شنبه مورخ ۱۳۹۸/۰۶/۲۰ لغایت چهار شنبه مورخ ۱۳۹۸/۰۶/۲۷ با مراجعه به پرتال آموز شی دانشگاه تربیت دبیر شهید رجائی (تهران) به آدرس http://portal.sru.ac.ir نسبت به تکمیل م شخ صات درخوا ستی و بارگذاری مدارک زیر اقدام نمایند.

۱-صفحه اول و دوم شناسنامه
۲-کارت ملی
۳- کارت پایان خدمت یا مدرک مشخص کننده وضعیت نظام وظیفه (برای دانشجویان ذکور)
۳- کارت پایان خدمت یا مدرک مشخص کننده وضعیت نظام وظیفه (برای دانشجویان ذکور)
۴-مدرک کارشناسی (در صورتیکه هنوز مدرک خود را اخذ نکرده اید موقتا فرم معدل مورد قبول است.)
۵-مدرک کاردانی(در صورتیکه دارای مدرک کارشناسی ناپیوسته باشید.)
۶-فرم معدل (جهت دانشجویانی که به هر دلیل، مدرک کارشناسی خود را اخذ نکرده اند نگرده اند. شایان ذکر است. اعتبار
۶-فرم معدل (جهت دانشجویانی که به هر دلیل، مدرک کارشناسی خود را اخذ نکرده اند. شایان ذکر است. اعتبار فرم معدل (جهت دانشجویانی که به هر دلیل، مدرک کارشناسی خود را اخذ نکرده اند. شایان ذکر است. اعتبار
۶-فرم معدل (جهت دانشجویانی که به هر دلیل، مدرک کارشناسی خود را اخذ نکرده اند. شایان ذکر است. اعتبار فرم معدل (جهت دانشجویانی که به هر دلیل، مدرک کارشناسی خود را اخذ نکرده اند. شایان ذکر است. اعتبار مورم معدل (جهت دانشجویانی که به هر دلیل، مدرک کارشناسی می باشد و در صورت عدم ارائه مدرک کارشناسی ارشد، از اعتبار ساقط و از ادامه تحصیل اینگونه پذیرفته شدگان ممانعت خواهد شد.) در صورتیکه مدرک کارشناسی ارشد، از اعتبار ساقط و از ادامه تحصیل اینگونه پذیرفته شدگان ممانعت خواهد شد.) در صورتیکه مدرک کارشناسی شما موجود می باشد می توانید در این بخش آن را بارگذاری نمایید.
۲-فرم شماره ۳ یا شماره ۲ و یا اصل موافقت نامه کتبی و بدون قید و شرط برای فارغ التحصیلان رشته های دبیری از اداره آموزش و پرورش محل تعهد و خدمت خویش(ویژه فرهنگیان)
۸-آخرین حکم کارگزینی (ویژه فرهنگیان)

۱۰ - اصل گواهی تایید شده توسط دانشگاه یا موسسه آموزش عالی محل اخذ کارشناسی برای آن دسته از داوطلبانی که با توجه به مفاد آیین نامه ادامه تحصیل فارغ التحصیلان رتبه اول دوره کارشناسی مصوب جلسه ۹۳/۰۴/۲۵ شورای هدایت استعدادهای درخشان وزارت علوم،تحقیقات و فناوری با امتیاز رتبه اول پذیرفته شده اند.

پذیرفته شدگان لازم است حداکثر تا تاریخ ۹۸/۰۶/۳۱ فارغ التحصیل شوند، بدیهی است از ثبت نام کسانی که تا تاریخ ۹۸/۰۶/۳۱ فارغ التحصیل نمی شوند، ممانعت به عمل می آید.

## تذکر مھم :

- فایل های اسکن شده جهت آپلود می بایست با فرمت **JPG و حجم زیر ۲۵۰ کیلو بایت** آماده تا در زمان مقرر بارگذاری گردد . از گرفتن عکس از مدارک جهت بارگذاری جدا خودداری نمایید.

جهت ورود به سیستم ثبت نام دانشگاه می بایست منحصرا با استفاده از **مرورگر اینترنت اکسپلورر** به نشانی http://portal.sru.ac.ir مراجعه نمایید. اگر از ویندوز ۱۰ استفاده می کنید ، نمی توانید از مرورگر Edge کاستفاده کنید و حتما می بایست به دنبال مرورگر اکسپلورر کی باشید

روی گزینه «**ورود به سیستم**» کلیک نمایید.

از اینکه وارد صفحه دانشگاه تربیت دبیر شهید رجایی شده اید مطمئن شوید.

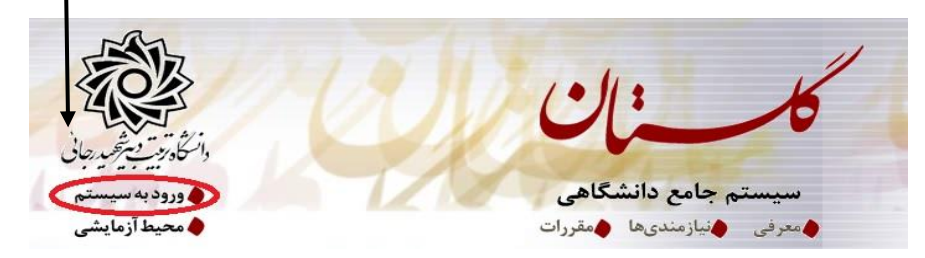

سپس کد امنیتی خواسته شده را وارد نمایید و دگمه ارسال را کلیک کنید.

ap7xy[ × لطفا كد مقابل را وارد و ارسال نماييد ارسال

در صورتی که با پیغام امن نبودن صفحه مواجهه شدید ، از آن عبور کنید.

| This site is not secure                                                                                                    |
|----------------------------------------------------------------------------------------------------|
| This might mean that someone's trying to fool you or steal any info you send to the server. You should close this site immediately. |
| Close this tab                                                                                                    |
| More information The hostname in the website's security certificate differs from the website you are trying                         |
| to visit.<br>Error Code: DLG ELAGS SEC CERT CN INVALID                                                                              |
| Go on to the webpage (not recommended)                                                                                              |
|                                                                                                    |
| در صفحه جدید شناسه کاربری و گذرواژه خود را وارد نمایید.                                                                             |
| يه نام خذا                                                                                                    |
| دانشگاه تربیت دبیرشهیدرجایی                                                                                                    |
| سیستم جامع دانشگاهی گلستان                                                                                                    |
|                                                                                                    |
|                                                                                                    |
| تختاسه کاربری: (U9/2054321<br>گذینائید                                                                                              |
|                                                                                                    |
| ۲۰۰۰ ورود 🕞 خررج                                                                                                    |
| شناسه کاربری شما «شماره داوطلبی <b>U981</b> » و گذرواژه فقط شماره ملی ده رقمی می باشد.                                              |
| تمام ۱۰ رقم کد ملی جهت ثبت مورد نیاز است. حرف <b>U</b> به صورت بزرگ نوشته شود                                                       |
| به عنوان مثال در صورتی که شماره داوطلبی شما : ۷۶۵۴۳۲۱ و کد ملی : ۱۲۳۴۵۶۷۸۹۰ باشد :                                                  |
| شناسه کاریری: <b>U981 ۷۶۵۴۳۲۱</b>                                                                                                   |

كلمه عبور : 1234567890

بعد از ورود به سیستم در صفحه پذیرش غیر حضوری دانشجویان جدیدالورود و قبل از تکمیل اطلاعات، لطفاً راهنمای موجود را به دقت مطالعه نمایید. سپس به ترتیب روی کلمه «ا**نتخاب**»ردیفهای موجود کلیک کرده و کلیه اطلاعات خواسته شده را به دقت و صحیح تکمیل نمایید. **در بالای این صفحه شماره دانشجویی شما مشخص شده ، آن را به خاطر بسپارید**.

|                |                                                 | ری دانشجویان جدیدالورود                         | پرش غیر حضر       | 🧕 پذیے     |
|----------------|-------------------------------------------------|-------------------------------------------------|-------------------|------------|
|                |                                                 | شجو 👔 ان ان کاروه آزمایشی [یاضی و فیز           | شماره دان         |            |
|                |                                                 | دم پرس نام خانوادگی ا                           |                   |            |
|                | سي كامپيوتر                                     | پدر دانشکده دانشکده دانشکده مهند                | نام               |            |
|                | يوتر                                            | رود ۲۹۷۲ کروه اموزشی مهندسی کامد                | ترم ہ             |            |
| here even      | راهنما راهنمای چاپ                              |                                                 | ، پذیرش           | مراحل      |
| راهنما         | وضعيت                                           | مرحله                                           | عمليات            | رديف       |
| راهتما         | مشمول                                           | يين وضعيت نظام وظيفه                            | انتخاب ت          | 1 1        |
| <u>ر اهتما</u> |                                                 | ييديه تحصيلى                                    | انتخاب تا         | 1 1        |
| <u>ر اهتما</u> | تایید دانشجو : <mark>عدم تایید</mark>           | لماعات دانشجو – قسمت اول                        | <u>انتخاب</u> اط  | <u>1</u> r |
| راهتما         | تایید دانشجو : <mark>عدم تایید</mark>           | لماعات دانشجو – قسمت دوم                        | <u>انتخاب</u> اط  | 1 4        |
| ر اهتما        |                                                 | لماعات ایثارگری                                 | <u>انتخاب</u> اط  | 1 0        |
| راهتما         |                                                 | الیتهای شغلی، اجتماعی و فرهنگی دانشجو           | انتخاب ف          | 9          |
| راهتما         |                                                 | سال فایل مدارک                                  | انتخاب ار         | <u>1</u> Y |
| ر اهتما        | مبلغ قابل پرداخت: ۴۰۰،۰۰۰ پرداخت شده تاکنون : ۰ | داخت الكترونيكي مبلغ ويژه خدمات جانبي           | <u>انتخاب</u> پر  | 1 ^        |
|                |                                                 |                                                 |                   |            |
| راهتما         |                                                 | مام پذیرش غیرحضوری و چاپ فرم مشخصات کامل دانشجو | ( <u>تتخاب</u> (ت | 1 9        |

۱- تعیین وضعیت نظام وظیفه : مخصوص پذیرفته شدگان پسر که می بایست یکی از موارد موجود را انتخاب نمایند.

۹- اطلاعات داذ شجو (قسمت اول): در این بخش کلیه اطلاعات خواسته شده را به ترتیب تکمیل نمایید. ار سال عکس دانشجو در این مرحله می با شد و <u>اصلاح آن به هیچ عنوان امکان پذیر نیست.</u> در قسمت هایی از فرم ، نام محل و کد آن مورد نیاز است. برای یافتن آن کافیست قسمتی از نام را در فیلد سمت چپ تایپ نموده و علامت سوال کنار آن را کلیک نمایید .

| رود به امتران عالی : منتقد می استان استان کشت کور نام انگلیس غیر<br>رود به امتران عالی : منتقد مو<br>الا الا التهارد تهران ایران ایران<br>الا الا التهارد تهران ایران<br>الا الا الا الالا<br>الا الا الالا الالا<br>الا الالا الالالا<br>الا الالالا الالالا<br>الا الالالالالالالالالالالالالالالالالا                                                                                                    |                                                                            | 14                                                                                     |                                                                                                    | 1 <u>A. T</u>                                                                                      | ×                                                                              | کامپیوتر                                                                                                    | گروه آموزشی : مهندسی                                                                                                    |
|----------------------------------------------------------------------------------------------------|----------------------------------------------------------------------------|----------------------------------------------------------------------------------------|----------------------------------------------------------------------------------------------------|----------------------------------------------------------------------------------------------------|--------------------------------------------------------------------------------|----------------------------------------------------------------------------------------------------|----------------------------------------------------------------------------------------------------|
| رود به المرابع عليها دو<br>ترود به المرابع عليها :<br>تنام القادكي<br>تام القادكي<br>تام القادكي<br>تام القادي<br>تام القليس<br>تام القليس<br>تام المات برام المات المات ا                                                                                                    | نام انگلیسے شهر                                                            | ک سہر کا<br>کشور                                                                       | استان                                                                                               | نام شهر                                                                                            | کد شهر                                                                         | كامپيوتر                                                                                                    | رشته تحصیلی : مهندسی                                                                                                    |
| توه مرد تاييد اينجان مي بات المي المعالي تجان مي المات اليوان اليوان اليوان اليوان اليوان اليوان اليوان المات اليوان تعران اليوان المات اليوان المات اليوان تاملوم اليوان المات اليوان تاملوم اليوان المات اليوان تاملوم اليوان المات الموان تاملوم اليوان المات الموان المات الموان المات الموان المات الموان المات الموان المات اليوان المات الموان المات الموان المات الموان المات اليوان المات الموان المات الموان الموان الموان                                                                                                    | Estahban                                                                   | ايران                                                                                  | فارس                                                                                                | استعدان                                                                                            | . 17.                                                                          | و                                                                                                    | ورود به امورس عالی : منطقه د<br>تسویلات :                                                                                                    |
| تام المادين المرات المرات<br>المرات المرات المرات المرات المرات المرات المرات المرات المرات المرات المرات المرات المرات المرات المرات المرات المرات المرات المرات المرات المرات المرات المرات المرات المرات المرات المرات المرات المرات المرات المرات المرات المرات ال                                                                                                    |                                                                            | ايران                                                                                  | تمر ان                                                                                              | اشتهار د                                                                                           | 1771                                                                           |                                                                                                    |                                                                                                    |
| نام مانوادگی<br>نام باداد<br>نام انگلیسی<br>نام انگلیسی<br>نام انگلیسی<br>نام انگلیسی<br>نام انگلیسی<br>نام انگلیسی<br>خرصیت<br>خرصیت<br>خر | Tehran                                                                     | ابران                                                                                  | تهران                                                                                               | تهران                                                                                              | - 1YF                                                                          |                                                                                                    | نام -                                                                                                    |
| نام بدر<br>نام انگلیس<br>اندام انگلیس<br>اندام انگلیس<br>اندام انگلیس<br>اندام انگلیس<br>اندام انگلیس<br>اندام انگلیس<br>اندام انگلیس<br>اندام انگلیس<br>اندام اندام<br>اندام اندام<br>اندام اندام<br>اندام اندام<br>اندام اندام<br>از تکمیل کلیه فیلدها در قسمت آخر می بایست اطلاعات خود را تایید نموده و در نهایت دک<br>اندام<br>اندام                                     |                                                                            | یر <del>ن</del><br>ایران                                                               | پر ن<br>تهران                                                                                       | شهرستانهای تهران                                                                                   | IVYT                                                                           |                                                                                                    | نام خانوادگی                                                                                                    |
| نام انگلیس<br>انوادگی انگلیس<br>انوادگی انگلیس<br>جنبیت<br>تام انگلیسی بد<br>تاریخ تود<br>تاریخ تود<br>ارد                                                                                                    |                                                                            | ايران                                                                                  | نامعلوم                                                                                             | قلهک تهران                                                                                         | . 444                                                                          |                                                                                                    | نام پدر                                                                                                    |
| الدوادگی انگلیسی<br>درم انگلیسی پدر<br>جنب با اللاسی پدر<br>الماده شانسی پدر<br>الماده شانسامه<br>از تکمیل کلیه فیلدها در قسمت آخر می بایست اطلاعات خود را تایید نموده و در نهایت دک<br>ات را کلیک کنید.<br>دانشجو<br>دانشجو<br>در تایید اینجانب می بانا خبر ی توایه ناشی از عدم صحت اطاعات فوق در کلیه مراحل تحصیلی و فارغ التحصیلی به عهده شخص داد<br>مورود اطاعات برای ثبت کوا اطاعات موق پس از تایید دانشجو ، عواقب ناشی از عدم صحت اطاعات فوق در کلیه مراحل تحصیلی و فارغ التحصیلی به عهده شخص داد<br>مورود اطاعات برای ثبت کوا اطاعات موق آن اینیک نمایید.<br>مورود اطاعات برای ثبت کوا اطاعات موق آن اینیک نمایید.                                                                                                    |                                                                            | ايران                                                                                  | ئامعلوم                                                                                             | كلوته زمان                                                                                         | 1178                                                                           |                                                                                                    | نام انگلیسی                                                                                                    |
| نام انگلیسی پدر اسلام انجان می از این ایران<br>جنسیت جنبیت از مریک می ۲۹۲۲<br>تاریخ تولد (۲۲۸۰،۱۳۷۲ می ۲۹۲۲ کویته خارج ازکشور پاکستان<br>معاره شناسامه<br>سریال شناسامه<br>از تکمیل کلیه فیلدها در قسمت آخر می بایست اطلاعات خود را تایید نموده و در نهایت دک<br>ات را کلیک کنید.<br>دانشجو<br>ده به عدم امکان تغییر اطاعات فوق پس از تایید دانشجو ، عواقب ناشی از عدم صحت اطاعات فوق در کلیه مراحل تحصیلی و فارغ التحصیلی به عهده شخص دان<br>دورود اطاعات برای ثبت کابا اطاعات وی بی از تایید دانشجو ، عواقب ناشی از عدم صحت اطاعات فوق در کلیه مراحل تحصیلی و فارغ التحصیلی به عهده شخص دان<br>ورود اطاعات برای ثبت کابا اطاعات وی بی از تایید دانشجو ، عواقب ناشی از عدم صحت اطاعات فوق در کلیه مراحل تحصیلی و فارغ التحصیلی به عهده شخص دان<br>مورود اطاعات برای ثبت کابا اطاعات می تایید دانشجو ، عواقب ناشی از انتخاب گزینه "بله"، ثبت نهایی نخواهد شد.                                                                                                    |                                                                            | ايران                                                                                  | تامعلوم                                                                                             | كنارتخته                                                                                           | . 994                                                                          |                                                                                                    | نانوادگی انگلیسی                                                                                                    |
| جنب بنا من من تولد (۲۹۱۰ مینه) مارم از ماریک مارم از مریک مارم از مریک مارم شنامه مارم شنامه مارم شنامه مارم شنامه مارم شنامه مارم شنامه ماره شنامه ماره شنامه ماره شنامه ماره شنامه ماره شنامه ماره شنامه ماره شنامه ماره شنامه معلم ماره شنامه معلم ماره معلم ماره معلم معلم معلم ماره معلم معلم معلم معلم معلم معلم معلم معل                                                                                                    |                                                                            | ايران                                                                                  |                                                                                                    | مياته                                                                                              | 1774                                                                           |                                                                                                    | نام انگلیسی پدر                                                                                                    |
| تاريخ توك (مرابع)<br>معل توك<br>سريال شناسامه<br>سريال شناسامه<br>ان تكميل كليه فيلدها در قسمت آخر مى بايست اطلاعات خود را تاييد نموده و در نهايت دك<br>ات را كليك كنيد.<br>مه به عدم امكان تغيير اطلاعات فوق پس از تاييد دانشجو ، عواقب ناشى از عدم صحت اطلاعات فوق در كليه مراحل تحصيلى و فارغ التحصيلى به عهده شخص دان<br>ت فوق مورد تاييد اينجانب مى باغ اخير مى تولىه از اييد نمايا از انتخاب گزينه "بله"، ثبت نهايى نخواهد شد.<br>ورود اطلاعات براى ثبت كاما اطلاعات مى دكمه "عمال تغييرات" كليك نماييد.                                                                                                    | ITHACA                                                                     | آمريكا                                                                                 | خارج ازکشور                                                                                         | ايتهاكا                                                                                            | 5798                                                                           | ~                                                                                                    | جنسيت ا                                                                                                    |
| مل تولد می استامه<br>سریال شناستامه<br>ای از تکمیل کلیه فیلدها در قسمت آخر می بایست اطلاعات خود را تایید نموده و در نهایت دک<br>ات را کلیک کنید.<br>ما به عدم امکان تغییر اطلاعات فوق پس از تایید دانشجو ، عواقب ناشی از عدم صحت اطلاعات فوق در کلیه مراحل تحصیلی و فارغ التحصیلی به عهده شخص دا:<br>مورود اطلاعات برای ثبت کار اطلاعات می دکمه اعمال تغییرات کلیک نمایید.<br>مستر استان استان استان استان استان استان استان از عدم محت اطلاعات فوق در کلیه مراحل تحصیلی و فارغ التحصیلی به عهده شخص دا:<br>مورود اطلاعات برای ثبت کار اطلاعات می دکمه اعمال تغییرات کلیک نمایید.                                                                                                    |                                                                            | پاکستان                                                                                | خارج ازکشور                                                                                         | كويته                                                                                              | <b>F997</b>                                                                    | 11                                                                                                    | تاريخ تولد (۸۷/۰۹/۸۷                                                                                                    |
| شاره شناستامه<br>سریال شناستامه<br>از تکمیل کلیه فیلدها در قسمت آخر می بایست اطلاعات خود را تایید نموده و در نهایت دک<br>مات را کلیک کنید.<br>به به عدم امکان تغییر اطلاعات فوق پس از تایید دانشجو ، عواقب ناشی از عدم صحت اطلاعات فوق در کلیه مراحل تحصیلی و فارغ التحصیلی به عهده شخص داد<br>ت فوق مورد تایید اینجانب می بانو نیر ی تو به: اطلاعات وارد شده، قبل از انتخاب گزینه 'بله'، ثبت نهایی نخواهد شد.<br>ورود اطلاعات برای ثبت کاما اطلاعات می دکمه 'اعمال تغییرات' کلیک نمایید.                                                                                                    | ÷                                                                          |                                                                                        | [                                                                                                   | 2                                                                                                  |                                                                                |                                                                                                    | -                                                                                                    |
| سریان شناستامه میلدها در قسمت آخر می بایست اطلاعات خود را تایید نموده و در نهایت دک<br>ات را کلیک کنید.<br>دانشجو<br>به به عدم امکان تغییر اطلاعات فوق پس از تایید دانشجو ، عواقب ناشی از عدم صحت اطلاعات فوق در کلیه مراحل تحصیلی و فارغ التحصیلی به عهده شخص داد<br>توقو مورد تایید اینجانب می باغوضی تو به: اطلاعات وارد شده، قبل از انتخاب گزینه "بله"، ثبت نهایی نخواهد شد.<br>ورود اطلاعات برای ثبت کاما اطلاعات می دکه "عمال تغییرات" کلیک نمایید.                                                                                                    |                                                                            |                                                                                        |                                                                                                    |                                                                                                    |                                                                                | 2 II                                                                                                    | محل تولد                                                                                                    |
| مرین ساسته بی از تکمیل کلیه فیلدها در قسمت آخر می بایست اطلاعات خود را تایید نموده و در نهایت دک<br>ات را کلیک کنید.<br>.دانشبو<br>به به عدم امکان تغییر اطلاعات فوق پس از تایید دانشجو ، عواقب ناشی از عدم صحت اطلاعات فوق در کلیه مراحل تحمیلی و فارغ التحمیلی به عهده شخص دان<br>ت فوق مورد تایید اینجانب می باغو خبر ی تو به: اطلاعات وارد شده، قبل از انتخاب گزینه "بله"، ثبت نهایی نخواهد شد.<br>ورود اطلاعات برای ثبت کاما اطالعات می دکمه "عمال تغییرات" کلیک نمایید.                                                                                                    |                                                                            |                                                                                        |                                                                                                    |                                                                                                    |                                                                                |                                                                                                    | محل تولد                                                                                                    |
| له به عدم امکان تغییر اطلاعات فوق پس از تایید دانشجو ، عواقب ناشی از عدم صحت اطلاعات فوق در کلیه مراحل تحصیلی و فارغ التحصیلی به عهده شخص دان<br>ت فوق مورد تایید اینجانب می باش <mark>د آخیر ک</mark> تومه: اطلاعات وارد شده، قبل از انتخاب گزینه "بله"، ثبت نهایی نخواهد شد.<br>ورود اطلاعات برای ثبت کامل اطلاعات می دگمه "عمال تغییرات" کلیک نمایید.<br>همتجر کیسیری ای تعییرات کی تعییرات ای تومید؟                                                                                                    | وده و در نهایت دک                                                          | خود را تایید نمو                                                                       | ے<br>بت اطلاعات •                                                                                   | ۲<br>مر می بایســـ                                                                                 | ســـمت آخ                                                                      | کیک<br>بیلدھا در قہ                                                                                                    | معل تولد<br>شاره شناسنامه<br>سریال شناسنامه<br>از تکمیل کلیه ف<br>اِت را کلیک کنید                                                                                                    |
| ت فوق مورد تایید اینجانب می باند آخیر 💟 تو به: اطلاعات وارد شده، قبل از انتخاب گزینه "بله"، ثبت نهایی نخواهد شد.<br>ورود اطلاعات برای ثبت کامل اطلاعات میں دکمه "عمال تغییرات" کلیک نمایید.<br>شمستمر استیرات ایستیران ایستیران ایستیران ایستیران ایستیران ایستان ایستان ایستان ایستان ایستان ایستان ایستان ایست                                                                                                    | وده و در نهایت دک                                                          | خود را تایید نمو                                                                       | <br>ت اطلاعات -                                                                                     | ۲<br>عر می بایس                                                                                    | <br>سمت آخ                                                                     | ک کے<br>بیلدھا در قہ                                                                                                    | مدن تولد<br>شاره شناسنامه<br>سریال شناسنامه<br>از تکمیل کلیه ف<br>ات را کلیک کنید<br>د دانشجو                                                                                                    |
| ت فوق مورد تایید اینجانب می بان <mark>اد آخیر 🔽 تو</mark> یه: اطلاعات وارد شده، قبل از انتخاب گزینه "بله"، ثبت نهایی نخواهد شد.<br>ورود اطلاعات برای ثبت کامل اطلاعات میں دکمه "عمال تغییرات" کلیک نمایید.<br>شمستمر الاعتریت این تشیرانی این شیرانی این شیرو                                                                                                    | وده و در نهایت دک<br>التصبلی به عهده شخص دان                               | خود را تایید نمو<br>به مراحل تحصیلی و فارغ                                             | یا<br><br>یت اطلاعات -<br>۱۰ اطلاعات فوق در کلی                                                     | ۲<br>تر می بایسی                                                                                   | ســــمت آخ<br>ســــمت آخ                                                       | کا تک<br>بیلدها در ق.<br>                                                                                                    | معل نوند<br>شماره شناستامه<br>رحیال شناستامه<br>از تکمیل کلیه ف<br>ات را کلیک کنید<br>د دانشجو<br>به به عدم امکان تغییر اطلاء                                                                      |
| ک فوق فورد کاید اینجانات می باد اعمر اس مواجه، اعمال تغییرات کلیک نمایید.<br>ورود اطلاعات برای ثبت کامل اطلاعات میں دکمه "عمال تغییرات" کلیک نمایید.<br>شمستم استی این این این این این این این این این ای                                                                                                    | وده و در نهایت دک<br>التحصیلی به عهده شخص دان                              | خود را تایید نمو<br>به مراحل تحصیلی و فارغ                                             | یا<br><br>اطلاعات -<br>اطلاعات فوق در کلی                                                           | ۲<br>تر می بایســـــ                                                                               | ســـــمت آخ<br>ــــــمت يواق                                                   | ک کم<br>بیلدها در قد<br>اد فوق پس از تاب                                                                                                    | معل نولد<br>شماره شناستامه<br>حریال شناستامه<br>از تکمیل کلیه ف<br>ات را کلیک کنید<br>د دانشجو<br>به به عدم امکان تغییر اطاع                                                                       |
| ورود اطلاعات برای ثبت کامل اطلاعات می دکمه "اعمال تغییرات" کلیک نمایید.<br>شمستمر استان این این این این این این این این این ا                                                                                                    | وده و در نهایت دک<br>التصیلی به عهده شخص دان                               | خود را تایید نمو<br>به مراحل تحصیلی و فارغ                                             | یا<br>ــــــــــــــــــــــــــــــــــــ                                                          | ۲<br>تر می بایسی<br>بانشی از عدم صنت                                                               | سمت آخ<br>يد دانشجو ، عواق                                                     | ۲ ایما<br>ییلدها در ق.<br>ات نوق پس از تاب                                                                                                    | محل نواد<br>شماره شناستامه<br>رحیال شناستامه<br>از تکمیل کلیه ف<br>از ترا کلیک کنید<br>به به عدم امکان تغییر اطلاء                                                                                 |
|                                                                                                    | وده و در نهایت دک<br>رالتحمیلی به عهده شخص دان<br>ند.                      | خود را تایید نمو<br>به مراحل تحصیلی و فارغ<br>*، ثبت نهایی نخواهد ش                    | ی<br><br>یت اطلاعات -<br>۱۰ اطلاعات فوق در کلیا<br>۱۰ انتخاب گزینه "بله                             | ۲<br>صر می بایس<br>ب ناشی از عدم صحت<br>ات وارد شده، قبل از                                        | ســـمت آخ<br>بـــمت آخ<br>ید دانشجو ، عواق<br>] توبه: اطلاعا                   | ۲) تم<br>بیلدها در قر<br>مات فوق پس از تای<br>می باند آخیر ∨                                                                                                    | محل نواد<br>شماره شناستامه<br>رحیال شناستامه<br>از تکمیل کلیه ف<br>ات را کلیک کنید<br>به به عدم امکان تغییر اطلاء<br>به است فوق مورد تایید اینجانب                                                 |
|                                                                                                    | وده و در نهایت دک<br>۱۱<br>۱۱ التصیلی به عهده شخص دان<br>دد.               | خود را تایید نمو<br>به مراحل تحمیلی و فارغ<br>*، ثبت نهایی نخواهد ش                    | ی<br><br>یت اطلاعات -<br>۱۰ اطلاعات فوق در کلیا<br>۱۰ انتخاب گزینه "بله                             | ۲<br>عر می بایســــــــــــــــــــــــــــــــــــ                                                | سمت آخ<br>بد دانشجو ، عواق<br>ويه: اطلاعا<br>مه أعمال تغييرا                   | ۲ کمی<br>سیلدها در قد<br>سات فوق پس از تاب<br>می باند خبر یک<br>ساتا مانت می داد.                                                                                                    | محل نوك<br>شماره شناسنامه<br>سريال شناسنامه<br>از تكميل كليه ف<br>از تكميك كنيد<br>د دانشجو<br>به به عدم امكان تغيير اطلاء<br>ان فوق مورد تاييد اينجانب<br>ورود اطلاعات براي ثبت كا                |
|                                                                                                    | وده و در نهایت دک<br>۱۱<br>۱۱۲ میلی به عهده شخص دان<br>د.                  | خود را تایید نمو<br>به مراحل تحصیلی و فارغ<br>*، ثبت نهایی نخواهد ث                    | ی<br><br>یت اطلاعات -<br>۱۰ اطلاعات فوق در کلیا<br>۱۰ انتخاب گزینه 'بله                             | ۲<br>صر می بایس<br>ب ناشی از عدم صحت<br>ات وارد شده، قبل از<br>ت' کلیک نمایید.                     | سمت آخ<br>ید دانشجو ، عوالا<br>ید اسمال تغییرا<br>آ شیغ                        | ۲ کمی<br>بیلدها در ق.<br>می باند خبر یک<br>می باند خبر یک<br>ایالانانت می در<br>ایرانانت می در<br>ایرانانت می در در<br>ایرانانت می در<br>ایرانانت می در<br>ایرانانت می در<br>ایرانانت می در<br>ایرانانت می در<br>ایرانانت می در<br>ایرانانت می در<br>ایرانانت می در<br>ایرانانت می در<br>ایرانانت می در<br>ایرانانت می در<br>ایرانانت می در<br>ایرانانی می در<br>ایرانانی می در<br>ایرانانان می در<br>ایرانانانان می در<br>ایرانانانانان می در<br>ایرانانان می در ای در<br>ایرانانانانانانانانانانانانانانانانانانا | مدل تولد<br>شماره شناسنامه<br>سربال شناسنامه<br>از تکمیل کلیه ف<br>از تکمیل کلیه ف<br>د دانشجو<br>به به عدم امکان تغییر اطلاء<br>ورود اطاعات برای ثبت کا<br>شیستور                                 |
|                                                                                                    | وده و در نهایت دک<br>التحصیلی به عهده شخص دان<br>در.                       | خود را تایید نمو<br>به مراحل تحصیلی و فارغ<br>*، ثبت نهایی نخواهد ش                    | ی<br><br>یت اطلاعات -<br>اطلاعات فوق در کلیا<br>انتخاب گزینه 'بله                                   | ۲<br>عر می بایس<br>ب ناش از عدم محت<br>ات وارد شده، قبل از<br>ت' کلیک نمایید.                      | سمت آخ<br>ید دانشجو ، عواق<br>یه اعمال تغییرا<br>شیر؟                          | ۲ تم<br>بیلدها در ق.<br>می باند خبر ∨<br>۲ بالامات می در<br>۲ بالامات می در                                                                                                    | مدل تولد<br>شماره شناسنامه<br>سریال شناسنامه<br>از تکمیل کلیه ف<br>از تکمیل کلیه ف<br>د دانشجو<br>به به عدم امکان تغییر اطلاء<br>به ورود اطلاعات برای ثبت کا<br>است می کار می در ا                 |
| ورثی که کلیه فیلدها به درستی تکمیل شده باشند با پیعام «عملیات با موقفیت انجام شد» مواجه م                                                                                                    | وده و در نهایت دک<br>۱۱تحصیلی به عهده شخص دان<br>د<br>نجام شد» مواجه م     | خود را تایید نمو<br>به مراحل تحصیلی و فارغ<br>*، ثبت نهایی نخواهد ش<br>بات با موفقیت ا | ی<br><br>یت اطلاعات -<br>اطلاعات فوق در کلیا<br>انتخاب گزینه <sup>ب</sup> بله<br>ا پیغام «عملیا     | ۲<br>عر می بایســــ<br>ب ناشی از عدم صحت<br>ات وارد شده، قبل از<br>ت'کلیک نمایید.<br>شده باشند با  | سمت آخ<br>ید دانشجو ، عواق<br>مه اعمال تغییرا<br>آشیر؟<br>تی تکمیل             | ۲ کم<br>بیلدها در ق.<br>می باد غیر ∨<br>۲ بالا مات می در<br>۲ بیلامات می در<br>دها به در س                                                                                                    | مدل تولد<br>شاره شناسنامه<br>سریال شناسنامه<br>از تکمیل کلیه ف<br>ات را کلیک کنید<br>د دانشجو<br>به به عدم امکان تغییر اطلاء<br>ورود اطلاعات برای ثبت کا<br>است مو<br>سری که کلیه فیا              |
| ورثی که کلیه فیلدها به درستی تکمیل شده باشند با پیعام «عملیات با موفقیت انجام شد» مواجه م                                                                                                    | وده و در نهایت دک<br>۱۱۳ میلی به عهده شنص دان<br>د.<br>نجام شد» مواجه م    | خود را تایید نمو<br>به مراحل تحصیلی و فارغ<br>۴، ثبت نهایی نخواهد ش<br>بات با موفقیت ا | ی<br><br>یت اطلاعات -<br>اطلاعات فوق در کلیا<br>انتخاب گزینه <sup>ب</sup> بله<br>ا پیغام «عملیا     | ۲<br>عر می بایســــ<br>به ناشی از عدم صحت<br>ات وارد شده، قبل از<br>ت'کلیک نمایید.<br>شده باشند با | سمت آخ<br>ید دانشجو ، عواق<br>مه اعمال تغییرا<br>آشیر؟<br>تی تکمیل             | ۲ کمی<br>سیلدها در قر<br>سات موق پس از تاب<br>سی بانو خبر یک<br>سی بانو خبر یک<br>سی بانو خبر یک<br>سی در سال مات سی در<br>سی در سال مات سی در<br>سی در سال مات سی در<br>سی مات می در<br>سی مات می در<br>سی مات می در<br>سی مات می در<br>سی مات می در<br>سی مات می در<br>سی مات می در<br>سی می می در<br>سی می می می در<br>سی می می می می می می می می می<br>سی می می می می می می می می می<br>سی می می می می می می می می می می<br>سی می می می می می می می می می می می<br>می می می می می می می می می می می می می م                                                                                                    | مدل تولد<br>شماره شناسنامه<br>سربال شناسنامه<br>از تکمیل کلیه ف<br>ات را کلیک کنید<br>د دانشجو<br>به به عدم امکان تغییر اطلاء<br>به ورود اطلاعات برای ثبت کا<br>است ور تی که کلیه فیا              |
| ورتی که کلیه فیلدها به درستی تکمیل شده باشند با پیعام «عملیات با موفقیت انجام شد» مواجه م<br>فحه پذیرش غیر حضوری دانشجویان جدیدالورود جلوی این ردیف عبارت «تایید» نمایش داده می ر                                                                                                    | وده و در نهایت دک<br>التصیلی به عهده شغص دان<br>ند.<br>نجام شد» مواجه می ن | خود را تایید نمو<br>به مراحل تحصیلی و فارغ<br>*، ثبت نهایی نخواهد ش<br>بات با موفقیت ا | ی<br><br>یت اطلاعات -<br>اطلاعات موق در کلیا<br>انتخاب گزینه 'بله<br>ا پیغام «عملیا<br>وی این ر دیف | ۲<br>عر می بایس<br>ب ناش از عدم صحت<br>ت کلیک نمایید.<br>شده باشند با<br>ندیدالورود جل             | سمت آخ<br>ید دانشجو ، عراق<br>یه اعمال تغییرا<br>آشیرؤ<br>تی تکمیل<br>شجویان ج | ۲ کی<br>بیلدها در ق.<br>می باند نیر ∨<br>هی باند نیر ∨<br>دها به درس<br>حضوری دان                                                                                                    | محل نوند<br>شماره شناستامه<br>سریال شناستامه<br>از تکمیل کلیه فر<br>ات را کلیک کنید<br>دانشجو<br>به به عدم امکان تغییر اطلاء<br>ورود اطلاعات برای ثبت کار<br>سور تی که کلیه فیا<br>فحمه یذیر ش غیر |

۳– اطلاعات دانشمو (قسمت دوم): در این قسمت نیز سایر اطلاعات خواسته شده را به دقت تکمیل نمایید. و بعد از تایید دکمه اعمال تغییرات را کلیک کنید.

۲- ثبت اطلاع)ت تمصيلات قبلى دانشجو: تكميل اين بخش بسيار مهم و ضرورى است

۵- اطلاعات ایثارگری: این قسمت مختص دانشجویان خانواده معظم شاهد و ایثار گران می باشد که لازم است اطلاعات ایثار گری فرد مورد نظر در آن تکمیل گردد.

*4- م*عرف<u>دن</u> دانشجو

۷- فعالیتهای شغلی، اجتماعی و فرهنگی دانشجو: در این قسمت نیز در صور تی که در این خصوص فعالیت -هایی دارید . می بایست بعد از ورود به صفحه روی گزینه ایجاد کلیک کرده و اطلاعات خواسته شده را به دقت تکمیل نمایید.

### ۸- سفرهای فارجی دانشجو: در صورت وجود تکمیل گردد

- ۹- از سال فایل مدارک: در این قسمت لازم است کلیه مدارک خوا سته شده که قبلا اسکن نموده اید بارگذاری
   نمایید. لازم به یادآوری است :
  - از گرفتن عکس از مدارک جدا خودداری نمایید.
- فرمت فایل فقط jpg با شد . در صورتی که از فرمت pdf و یا rar و یا zip و ... ا ستفاده کنید . فرآیند ادامه
   نمی یاید.
  - حجم فایل کمتر از ۲۵۰ کیلو بایت باشد.

|         |         |        |        |      |            |        |              | ، پرونده دانشجو                                                    | تایید مدارک | 🥑 ارسال و              | J |
|---------|---------|--------|--------|------|------------|--------|--------------|--------------------------------------------------------------------|-------------|------------------------|---|
|         |         |        |        |      |            |        | ~            | الکترونیکی 👔 👔                                                     | ¥يرش<br>∙   | فرآیند<br>نماره دانشجو | 4 |
| پرونده  | مسئوليت | اجبارى | ه مهلت | نسخا | وضعيت      | مشاهده | ارسال        | نام مدرک                                                           | نوع مدرک    | عمليات                 |   |
| أموزشى  | دانشجو  | بله    | 0      | 1    | ارسال نشده |        | ارسال        | ارسال (upload) صفحه اول شناسنامه                                   | الكنرونيكي  |                        | 1 |
| آموز شی | دانشجو  | بله    | 0      | 1    | ارسال نشده |        | ارسال        | ارسال (upload) تصویر روی کارت ملی                                  | الكنرونيكى  |                        | 2 |
| آموزشـی | دانشجو  | بله    | 0      | 1    | ارسال نشده |        | ارسال        | ارسال (upload) تصویر پشت کارت ملی                                  | الكنرونيكى  |                        | 3 |
| أموزشى  | دانشجو  | بله    | 0      | 1    | ارسال نشده |        | <u>ارسال</u> | ارسال (upload) ریز نمرات سه ساله متوسطه                            | الكترونيكى  |                        | 4 |
| أموزشى  | دانشجو  | بله    | 0      | 1    | ارسال نشده |        | ارسال        | ارسال (upload) اصل یا گواهی موقت دیپلم متوسطه                      | الكنرونيكى  |                        | 5 |
| آموزشی  | دانشجو  | بله    | 0      | 1    | ارسال نشده |        | <u>ارسال</u> | ارسال (upload) اصل یا گواهی موقت مدرک پیش دانشگاهی                 | الكترونيكى  |                        | 6 |
| آموزشى  | دانشجو  | بله    | 0      | 1    | ارسال نشده |        | ارسال        | ارسال (upload) ریز نمرات دوره پیش دانشگاهی                         | الكترونيكى  |                        | 7 |
| أموزشى  | دانشجو  | بله    | 0      | 1    | ارسال نشده |        | ارسال        | ارسال (upload) صفحه دوم شناسنامه                                   | الكترونيكى  | 1                      | 8 |
| أموزشى  | دانشجو  | بله    | 0      | 1    | ارسال نشده |        | ارسال        | ارسال (upload) رسید درخواست تاییدیه تحصیلی                         | الكترونيكى  |                        | 9 |
| آموزشى  | دانشجو  | خير    | 0      | 1    | ارسال نشده |        | <u>ارسال</u> | ارسال (upload) فرم انصراف از تحصیل و گواهی تسویه حساب تایید<br>شده | الكترونيكى  | 10                     | 0 |

برای این کار لازم است روی عبارت ارسال کلیک کنید . و در صفحه جدید نشانی محل ذخیره فایل اسکن شده را مشخص نمایید. و روی عبارت اعمال تغییرات کلیک کنید. با کلیک روی دکمه باز گشت به صفحه سایر مدارک باز می گردید.

|             | l∼ | نوع سند ایرونده دانشجو           | •                       | شماره سند                 |
|-------------|----|----------------------------------|-------------------------|---------------------------|
|             |    |                                  | مطحه اول شناسنامه       | شرع سند [ارسال (upload)   |
|             |    |                                  |                         | مشاهده عکس 📃              |
|             | 20 | د "و نوع فایل ".JPG, .JPEG"باشد. | ی مداکثر '۲۵۰ کیلو باین | حجم فايل انتخاب           |
|             | 20 |                                  |                         | ي <u>ماد</u> يا <u>لا</u> |
|             |    | توضيحات                          | نوع مستند               | ترتيب<br>عمليات نمايش     |
|             |    |                                  |                         |                           |
| $\frown$    |    | *                                |                         |                           |
| انتخاب فابل |    | فاط                              |                         |                           |
|             |    | ترتيب نمايش                      |                         |                           |
|             | ~  | نوع مستند                        |                         |                           |
| <u> </u>    |    | 212.12.2                         |                         |                           |
| ~           |    |                                  |                         |                           |
|             | 1  | of the local sectors and         |                         |                           |
|             |    | لرزسي كتبيرات العال دانيوات      |                         |                           |

این کار تکرار گردد تا کلیه مدارک بارگذاری شوند.

نذكرات مهم:

- هیچ یک از موارد خواسته شده نباید بدون مدرک باشند.
- صحت مدارک بارگذاری شده در زمان پذیرش حضوری برر سی می گردد بنابراین نسبت به بارگذاری صحیح مدرک خواسته شده دقت کافی داشته باشید.
- در صورت اشتباه در بارگذاری امکان ویرایش آن تا قبل از زمان پذیرش حضوری از همین مسیر ممکن است. فقط کافیست بعد از کلیک روی عبارت ارسال و ورود به صفحه سند الکترونیکی ، روی علامت ضربدر کنار مدرک بارگذاری شده کلیک کرده و آن را حذف کرده و مجددا مبادرت به ارسال مدرک صحیح نمایید.
- با توجه به اینکه اصل کلیه مدارک مورد نیاز در زمان پذیرش حضوری از شما دریافت گردیده و در پرونده
   دانشجویی شما بایگانی می شوند و امکان مراجعه مجدد به آن وجود ندارد . لازم است حتما یک نسخه کپی
   از کلیه مدارک تهیه نموده و نزد خود نگهداری کنید .

۱۰- پردافت الکترونیکی پیش پردافت شهریه: جهت دانشجویان نوبت دوم ( شبانه) علی الحساب ۵۰ درصد شهریه
 ۲۰- پردافت می گردد. برای این کار بعد از کلیک روی عبارت «انتخاب» این قسمت وارد صفحه «پرداخت های الکترونیکی دانشجو» شده و روی آیکن بانک مرکزی کلیک نمایید. لارم به ذکر است در صورت انصراف دانشجو
 این مبلغ عودت نمی گردد.

| کی دانشجو                                   | 🥑 پرداختهای الکترونیک   |
|---------------------------------------------|-------------------------|
| · 9                                         | شماره دانشجو            |
| بات جانبی                                   | برداخت بابت هزينه خده   |
| ۱۰۰ بدهکار 😒                                | وضعبت المتردين          |
|                                             | مبلغ برداختی (۰۰۰٬۰۰۰   |
|                                             | 0 ., c .                |
| ، در بانک بصورت کامل انجام شده ولی در سیستم | در صورتیکه مراحل پرداخت |
| نام بانک شماره حساب                         | شناسه برداخت ترم        |

در ادامه به صفحه شاپرک بانک مرکزی متصل شده و فرآیند پرداخت الکترونیکی را طی نمایید.

- ۱۱- پردافت الکترونیکی مبلغ ویژه فدمات مانبی: مبلغی بابت خدمات جانبی پذیرش و تشکیل پرونده مشخص شده که در این قسمت به صورت الکترونیکی قابل پرداخت است . برای این کار به روش بالا عمل کنید.
- **۱۹-اتمام پذیرش غیرمضوری و چاپ فرم مشفصات کامل دانشجو:** پس از تکمیل مراحل فوق در این قسمت لازم است ، فرآیند پذیرش غیر حضوری خود را نهایی نموده و از فرم های مربوطه پرینت تهیه کنید. توجه داشته باشید بعد از تایید نهایی این بخش ، دیگر قادر به ویرایش اطلاعات بخش های قبلی نخواهید بود. برای این کار پس ورود به صفحه و مشاهده اطلاعات خود ، در پایین صفحه گزینه «آماده سازی جهت چاپ» را کلیک نمایید. در ادامه از منوی File عبارت ...Print را انتخاب نمایید.

در لیست پرینتر نمایش داده شده ، پرینتر متصل به رایانه خود را انتخاب نموده و دکمه print را کلیک کنید.

در صورتی که پرینتری به رایانه خود متصل ندارید ، از فرم ها ، نسخه pdf تهیه نموده و در محل دیگری اقدام به تهیه پرینت نمایید . برای این کار در لیست پرینتر ها از گزینه ۱ یا ۲ شکل زیر استفاده نمایید. حتما از این قســمت پرینت تهیه نموده و تا زمان پذیرش حضـوری نزد خود نگهداری نمایید. پذیرش حضوری شما منوط به ارایه این فرم ها می باشد.

در صورتی که موفق به تهیه پرینت نشده اید مجددا وارد صفحه خود شده و اقدام نمایید و یا به راهنمای سمت چپ صفحه خود مراجعه کنید.

| New tab<br>Duplicate tab                         | Ctrl+T<br>Ctrl+K | General Uptions                                                                                                    | >                                                                                | ره گزارش<br>شدا                   |
|--------------------------------------------------|------------------|----------------------------------------------------------------------------------------------------|----------------------------------------------------------------------------------|-----------------------------------|
| New session<br>Open<br>Edit with Excel (desktop) | Ctrl+N           | Select Printer<br>Control of DF v7 <b>1</b><br>Sear<br>Control of DF v7 <b>1</b><br>Control of DF v7 <b>1</b> | 2 C Microsoft Print to PDF<br>C Microsoft XPS Document<br>C Send To CneNote 2013 | سما<br>رشت<br>نوع                 |
| Save<br>Save as<br>Close tab                     | Ctrl+S<br>Ctrl+W | K<br>Slatus: Ready<br>Loccation:                                                                                                    | Print to file Preferences                                                        | مارہ داو<br>، : نگین<br>، انگلیسہ |
| Page setup<br>Print                              | Ctrl+P           | Comment:<br>Page Range                                                                                                    |                                                                                  | يخ تولد                           |
| Print preview                                    |                  | Al     Selection     Current Page                                                                                                    | Number of copies: 1                                                              | ن : اسلام<br>مستعار               |
| Send<br>Import and export                        | >                | O Pages 1<br>Enter either a single page number or a single                                                                                                    |                                                                                  | سع تاهل<br>داد فرزز               |
| Properties<br>Exit                               |                  |                                                                                                    |                                                                                  | مارہ رسب                          |

**۱۳- مِ)بِ گواهی پذیرش غیر مضوری داذ شمو :** در این قسمت نیز فرم گواهی پذیرش غیر حضوری را مشاهده می کنید که می بایست مانند مراحل فوق از آن پرینت تهیه نمایید و تا روز پذیرش حضوری نزد خود نگهدارید.

پس از انجام مراحل فوق امکان ویرایش مدارک بارگذاری شــده تا قبل از زمان پذیرش حضــوری وجود دارد ولی امکان ویرایش اطلاعات ثبتی وجود ندارد . در صورت وجود مغایرت ، یکماه بعد از شروع ترم تح صیلی جهت اصلاح با در دست داشتن مدارک مثبته به صورت حضوری به اداره ثبت نام مراجعه نمایید.

## <u>پذیرش حضوری</u>

جدول زمانبدی پذیرش حضوری بر اساس رشته قبولی طی اطلاعیهای متعاقبا اطلاع رسانی خواهد شد. پذیرش حضوری منحصراً با ارائه گواهی پذیرش غیر حضوری و اصل مدارک بارگذاری شده امکان پذیر خواهد بود. امکان انجام پذیرش غیر حضوری در دانشگاه میسر نیست ، لطفا قبل از مراجعه اقدام به این مهم نمایید. حتما اطلاعیه های بعدی دانشگاه را پیگیری نمایید.

توجه: عدم ثبت نام الكترونيكي در مدت اعلام شده به منزله ي انصراف از حضور در اين دانشگاه مي باشد.

با آرزوی توفیق معاونت آموزشی و تحصیلات تکمیلی دانشگاه تربیت دبیر شهید رجایی